## 中级帮助

## 如何更改档案排序设置

初级扩展 图文说明

九州档案

版权所有 北京九州科源科技发展有限公司 保留一切权利。 非经本公司书面许可,任何单位和个人不得拷贝本文档部分或全部内容作为商业用途。 官方网址: http://www.9zda.com

## 人 内容概述

本文档内容定位为刚开始使用系统的中级用户。

2 如何更改排序设置?

介绍在哪里更改默认排序设置。

## **2** 如何更改默认排序设置?

返回目录

系统初始化已经设置了默认排序,默认排序设置后,除非重新设置,否则不会改变。 重新设置默认排序方法,点击"门类管理",选择要设置的档案门类,以"简化方法整理" 为例,单击选择"浏览排序设置"选项卡,如下图所示:

| ( 工力州市                                | 日素信息管理平台  | ×                |                                          |             |                |               |                    |                      |       |        |        |      |       |         |         |                      | = 12    | – a ×                                   |
|---------------------------------------|-----------|------------------|------------------------------------------|-------------|----------------|---------------|--------------------|----------------------|-------|--------|--------|------|-------|---------|---------|----------------------|---------|-----------------------------------------|
| V ← C                                 | 5- 6 0    | http://localhost | BOB1/index;jsessionid=                   | =4F122EC46I | D78B6969371320 | 7BA2EDB5F?sys | logid=d1a6a12fb9eb | 483dadfa20c5f969807f |       |        |        | 4 1  | * • S | 抗癌药将加快降 | lî.     | Q 📢                  | × - >   | • · · · · · · · · · · · · · · · · · · · |
|                                       |           |                  | the second second                        |             |                |               |                    |                      |       |        |        |      |       |         | -       | -                    | 用户信息: 統 | 级管理员                                    |
| 人<br>大州档案 RI<br>Same Art Istmag Tion  |           | 6.855 数字         | 档案信息管理平                                  |             |                |               |                    |                      |       |        |        |      | 5     | 統設置     | 界面切换    |                      |         |                                         |
| <b>文任祭神</b>                           | 日出祭神      | 档案管理             | 档案绘研                                     | 55 G 65     | 1000           | <b>約</b> 案約;  | + 门类管理             | 17 346 675 3         |       | 档案查询   |        |      |       |         |         |                      |         |                                         |
| Aller                                 | 7414 B 42 | LINE I           | 1.1.1.1.1.1.1.1.1.1.1.1.1.1.1.1.1.1.1.1. | LINKS       | 30/0 H 2       | Line of the   | TIXE A             | []尖官:                | 里     | LINE P |        |      |       |         |         |                      |         |                                         |
| 0 D + 4                               |           | 基本信息管理           | 门类字段管理                                   | 著录界面        | 设置 浏览界         | 『面设置 🕺        | 院排序设置 手动           |                      |       | 号格式设置  |        |      |       |         |         |                      |         |                                         |
| 中口 文件<br>日 日 档案                       |           | 创建门类             | 修改门类                                     | 保存门类        | 删除门类           | 上移            | 下移                 |                      |       |        |        |      |       |         |         |                      |         |                                         |
| □ 文书档案                                |           | 基本信息             |                                          |             |                |               |                    | 浏览排序设置               |       |        |        |      |       |         |         |                      |         |                                         |
| 田 間代の5                                | 5法整理(繁巻)  | 门类名称:            | 简化方法整理                                   |             |                |               |                    | ALC: NO COLOR        |       |        |        |      |       |         |         |                      |         |                                         |
| □ 科技档案                                |           |                  |                                          |             |                |               |                    |                      |       |        |        |      |       |         |         |                      |         |                                         |
| 日 日 日 日 日 日 日 日 日 日 日 日 日 日 日 日 日 日 日 | 5         | 门类类型:            | 简化                                       |             |                |               | •                  |                      |       |        |        |      |       |         |         |                      |         |                                         |
| 日 ① 会计档案                              |           | の世界主なわ           | archivo, administrativo,                 | ih          |                |               |                    |                      |       |        |        |      |       |         |         |                      |         |                                         |
| ⊕ □ 躺研成果                              |           |                  |                                          | J.,         |                |               |                    |                      |       |        |        |      |       |         |         |                      |         |                                         |
| □ □ 档案保管                              |           | 册)中:             | 文书档案,以件为单位                               | 如归档并装盒的     | 的简化整理档案。       |               |                    |                      |       |        |        |      |       |         |         |                      |         |                                         |
|                                       |           |                  |                                          |             |                |               |                    |                      |       |        |        |      |       |         |         |                      |         |                                         |
|                                       |           | 档号生成规则:          | 全宗号-归档年度-机构(卢                            | 可题) -保管期限   | -45            |               |                    |                      |       |        |        |      |       |         |         |                      |         |                                         |
|                                       |           | 字段信息预览           |                                          |             |                |               |                    |                      |       |        |        |      |       |         | ~ 1     | $\mathbf{O}^{\perp}$ |         | -                                       |
|                                       |           | 中文名称             | 英文名称                                     | 字段类型        | 学般长度           | 等录形式          | 对应字典               | 显示长度                 | 显示一整行 | 输入学段   | 必填字段   | 自动生成 | 自动加一  | 查询字段    | (個別)入 シ | 自动补零                 | 位数      | 值不重复                                    |
|                                       |           | 1 机构 (问题)        | archive_ctg_no                           | 学符          | 50             | 下拉框           | 机构 (问题)            | 245                  |       |        |        |      |       |         |         |                      |         |                                         |
|                                       |           | 2 归档日期           | pigeonhole_date                          | 字符          | 20             | 日期框           |                    | 245                  |       |        |        |      |       | RD      |         |                      |         |                                         |
|                                       |           | 3 盒号             | case_no                                  | 字符          | 10             | 数字框           |                    | 245                  |       |        |        |      |       | 1 M 1   |         |                      | 3       |                                         |
|                                       |           | 4 存放位置           | folder_location                          | 字符          | 50             | 文本框           |                    | 245                  |       |        |        |      |       | 00      |         |                      |         |                                         |
|                                       |           | 5 全宗号            | fonds_no                                 | 字符          | 100            | 弹出框           | 全宗号                | 245                  |       |        |        |      | . 5)  |         |         |                      |         |                                         |
|                                       |           | 6 页数             | page_no                                  | 学符          | 10             | 数字框           |                    | 245                  |       |        |        | 21/  | 12, 0 |         |         |                      |         |                                         |
|                                       |           | 7 密级             | security_class                           | 学符          | 10             | 下拉框           | 密级                 | 245                  |       |        |        | Yer  |       |         |         |                      |         |                                         |
|                                       |           | 8 立卷人            | collator                                 | 字符          | 100            | 文本框           |                    | 245                  |       |        | _A'    | V2   |       |         |         |                      |         |                                         |
|                                       |           | 9 备注             | note                                     | 字符          | 200            | 文本框           |                    | 650                  |       |        | 1931   |      |       |         |         |                      |         |                                         |
|                                       |           | 10 档号            | archive_no                               | 字符          | 100            | 文本框           |                    | 245                  |       |        | C.D.S. |      |       |         |         |                      |         |                                         |
|                                       |           | 11 文号            | doc_no                                   | 字符          | 50             | 文本框           |                    | 245                  |       |        |        |      |       |         |         |                      |         |                                         |
|                                       |           | 12 目录号(陶藏)       | 页) content_no                            | 字符          | 20             | 数字框           |                    | 245                  |       |        |        |      |       |         |         |                      |         |                                         |
|                                       |           | -                |                                          |             |                |               |                    |                      | -     |        |        | _    | Pres. |         | -       | -                    |         |                                         |

进入"浏览界面设置"界面, 左侧是候选字段, 右侧是参与默认排序的字段, 如下图所示:

| ( 工力州                        | 档案信息管理平台          | ×                   |                   |                 |                 |                |                     |                 |       |        |              |           | ≡ 12 – 8 ×    |
|------------------------------|-------------------|---------------------|-------------------|-----------------|-----------------|----------------|---------------------|-----------------|-------|--------|--------------|-----------|---------------|
| V + C                        | 5.00              | http://localhost:80 | 081/index;jsessio | nid=4F122EC46D7 | 8B696937132C7BA | EDB5F?syslogic | d=d1a6a12fb9eb      | 483dadfa20c5f96 | 9807f |        | 4 ↔ ⑤ 组入文字提案 | Q         | 🛭 X · 🏓 😳 坐 🏠 |
| and the second second second |                   |                     |                   |                 |                 |                |                     |                 |       |        |              | -         | 用户信息: 超级管理员   |
| 九州档案 :                       |                   | xxxx 数字档            | 客信息管理             | 平台              |                 |                |                     |                 |       |        |              | III TEANA |               |
|                              |                   |                     |                   |                 |                 |                |                     |                 |       |        | 5.Stull      | THE VIE   |               |
| 文件管理                         | 归档管理              | 档案管理                | 档案编研              | 档案保管            | 利用管理            | 档案统计           | 门类管理                | 机构管理            | 系统管理  | 档案查询   |              |           |               |
|                              |                   | 基本位向管理              | 门水会设管理            | 基础更而语           | 8 油肉果面语         |                | (2.25 <b>天</b> ) 王田 | 一個分素            | 能一组公杰 | 结晶构成浓度 |              |           |               |
| 甲口文件                         |                   |                     |                   |                 |                 |                |                     |                 |       |        |              |           |               |
| 甲目档案                         |                   | 添加字                 | 段                 | 移除字段            | 上移              | 下移             | 0                   |                 |       |        |              |           |               |
| 日 〇 文书档案                     |                   | 左边为未排序字段 右          | 边为已排序于段           |                 |                 |                | 字段名称                |                 |       |        | 排序方式         |           |               |
| 日 (1)(1)                     | 5法整理<br>5法整理 (案卷) | 1 🗌 机构 (问题)         |                   | 1 🗌             |                 |                | 枯号                  |                 |       |        | 升序 ● 降序 〇    |           |               |
| 田田和林梅君                       |                   | 2 🗌 归档日期            |                   |                 |                 |                |                     |                 |       |        |              |           |               |
| □ □ 基建档案                     |                   | 3 🗌 金号              |                   |                 |                 |                |                     |                 |       |        |              |           |               |
| 田 日 開片相算                     |                   | 4 🗌 存放位置            |                   |                 |                 |                |                     |                 |       |        |              |           |               |
| 电口 会计相容                      | 1                 | 5 🗌 全宗号             |                   |                 |                 |                |                     |                 |       |        |              |           |               |
| 一日 实物相算                      | :                 | 6 🗌 页数              |                   |                 |                 |                |                     |                 |       |        |              |           |               |
|                              |                   | 7 🗌 密级              |                   |                 |                 |                |                     |                 |       |        |              |           |               |
| U GAHE                       |                   | 8 🗌 立卷人             |                   |                 |                 |                |                     |                 |       |        |              |           |               |
|                              |                   | 9 🗌 备注              |                   |                 |                 |                |                     |                 |       |        |              |           |               |
|                              |                   | 10 □ 文号             |                   |                 |                 |                |                     |                 |       |        |              |           |               |
|                              |                   | 11 目录号(隐蔽)          | 5                 |                 |                 |                |                     |                 |       |        |              |           |               |
|                              |                   | 12 顺序号(隐蔽)          | 0                 |                 |                 |                |                     |                 |       |        |              |           |               |
|                              |                   | 13 □ 责任者            |                   |                 |                 |                |                     |                 |       |        |              |           |               |
|                              |                   | 14 🗌 部门名称           |                   |                 |                 |                |                     |                 |       |        |              |           |               |
|                              |                   | 15   件号             |                   |                 |                 |                |                     |                 |       |        |              |           |               |
|                              |                   | 16 □ 文件形成时间         |                   |                 |                 |                |                     |                 |       |        |              |           |               |
|                              |                   | 17 □ 题名             |                   |                 |                 |                |                     |                 |       |        |              |           |               |
|                              |                   | 18 □ 份数             |                   |                 |                 |                |                     |                 |       |        |              |           |               |
|                              |                   |                     |                   |                 |                 |                |                     |                 |       |        |              |           |               |
|                              |                   | 20 1 北重天联号          |                   |                 |                 |                |                     |                 |       |        |              |           |               |
|                              |                   | 21 1 5日10年度         |                   |                 |                 |                |                     |                 |       |        |              |           |               |
|                              |                   |                     |                   |                 |                 |                |                     |                 |       |        |              |           |               |
|                              |                   | 24 0880             |                   |                 |                 |                |                     |                 |       |        |              |           |               |
|                              |                   | 4-7 LL 1 3561 G85   |                   |                 |                 |                |                     |                 |       |        |              |           |               |
|                              |                   |                     |                   |                 |                 |                |                     |                 |       |        |              |           |               |
|                              |                   |                     |                   |                 |                 |                |                     |                 |       |        |              |           |               |
|                              |                   |                     |                   |                 |                 |                |                     |                 |       |        |              |           |               |
|                              |                   |                     |                   |                 |                 |                |                     |                 |       |        |              |           |               |
|                              |                   |                     |                   |                 |                 |                |                     |                 |       |        |              |           |               |

可以通过"添加字段"或"移除字段"添加或移除排序字段,如下图所示:

|                        |                  | http://localhost:8                        | 081/index;jsessio | nid=4F122EC46D7 | 8B696937132C7BA2 | 2EDB5F?syslo | gid=d1a6a12fb | 9eb483dadfa20c5 | f969807f |        | 4☆ | • S 输入文字搜索 |      | ۳ = ۲<br>م 🕄 🗶 - 🏓 | - □ ×<br>⊙ ± ☆                                                                                                    |
|------------------------|------------------|-------------------------------------------|-------------------|-----------------|------------------|--------------|---------------|-----------------|----------|--------|----|------------|------|--------------------|----------------------------------------------------------------------------------------------------|
| 1                      |                  | Contraction of the                        |                   |                 |                  |              |               |                 |          |        |    |            |      | 用户信息: 超            | 设管理员                                                                                                    |
| Samer And Tathology To |                  | 标准 数字柱                                    | 当案信息管理            | 平台              |                  |              |               |                 |          |        |    | 系统设置       | 界面切换 | 6                  |                                                                                                    |
| 文件管理                   | 归档管理             | 档案管理                                      | 档案编研              | 档案保管            | 利用管理             | 档案统计         | 门类管           | 理 机构管           | 哩 系统管理   | 里 档案查询 |    |            |      |                    |                                                                                                    |
|                        |                  | 基本信息管理                                    | 门类字段管理            | 著录界面设           | 善浏览界面设计          | e Ma         | 排序设置          | 手动二级分类          | 智能二级分类   | 档号格式设置 |    |            |      |                    |                                                                                                    |
| 日日相愛                   |                  | 添加字                                       | 段                 | 移除字段            | 上移               | 下移           | 0             |                 |          |        |    |            |      |                    |                                                                                                    |
| 日 文书档案                 | \$               | <b>t</b>                                  |                   |                 |                  |              | 宇般名称          |                 |          |        |    | 排序方式       |      |                    |                                                                                                    |
|                        | 方法整理<br>方法整理(案巻) | 添加                                        | ₽段 ■              | 1               | 移除字段             |              | 枯号            |                 |          |        |    | 升序 ④ 降序 (  | 0    |                    |                                                                                                    |
| ● □ 科技物系               | <u>e</u>         | 2                                         |                   |                 |                  |              |               |                 |          |        |    |            |      |                    |                                                                                                    |
| ● □ 基建物器               | 6                | 3 二 重号                                    |                   |                 |                  |              |               |                 |          |        |    |            |      |                    |                                                                                                    |
| 中日 於计档案                | 9.<br>5.         | 4 日 存成位置   5 日 全宗号                        |                   |                 |                  |              |               |                 |          |        |    |            |      |                    |                                                                                                    |
| 上日 实物档款                | 2                | 6 🗌 页数                                    |                   |                 |                  |              |               |                 |          |        |    |            |      |                    |                                                                                                    |
| 申□ 编研成果                |                  | 7 🗌 密级                                    |                   |                 |                  |              |               |                 |          |        |    |            |      |                    |                                                                                                    |
| 田田相關保留                 |                  | 8 🗌 立卷人                                   |                   |                 |                  |              |               |                 |          |        |    |            |      |                    |                                                                                                    |
|                        |                  | 9 🗌 备注                                    |                   |                 |                  |              |               |                 |          |        |    |            |      |                    |                                                                                                    |
|                        |                  | 10 □ 文号                                   |                   |                 |                  |              |               |                 |          |        |    |            |      |                    |                                                                                                    |
|                        |                  | 11   目录号(隐藏)                              | 0                 |                 |                  |              |               |                 |          |        |    |            |      |                    |                                                                                                    |
|                        |                  | 12 山助外号(時間)                               | Q)                |                 |                  |              |               |                 |          |        |    |            |      |                    |                                                                                                    |
|                        |                  | 13 二 宏仕客                                  |                   |                 |                  |              |               |                 |          |        |    |            |      |                    |                                                                                                    |
|                        |                  | 15 位長                                     |                   |                 |                  |              |               |                 |          |        |    |            |      |                    |                                                                                                    |
|                        |                  | 16 二 文件形成时间                               | ]                 |                 |                  |              |               |                 |          |        |    |            |      |                    |                                                                                                    |
|                        |                  | 17 🗌 题名                                   |                   |                 |                  |              |               |                 |          |        |    |            |      |                    |                                                                                                    |
|                        |                  | 18 🗌 份数                                   |                   |                 |                  |              |               |                 |          |        |    |            |      |                    |                                                                                                    |
|                        |                  | 19 🗌 旧档标识                                 |                   |                 |                  |              |               |                 |          |        |    |            |      |                    |                                                                                                    |
|                        |                  | 20 🗌 批量关联号                                |                   |                 |                  |              |               |                 |          |        |    |            |      |                    |                                                                                                    |
|                        |                  | 21 日 旧档年度                                 |                   |                 |                  |              |               |                 |          |        |    |            |      |                    |                                                                                                    |
|                        |                  | 22 □ 检查人                                  |                   |                 |                  |              |               |                 |          |        |    |            |      |                    |                                                                                                    |
|                        |                  | 23 (伴管胸眼                                  |                   |                 |                  |              |               |                 |          |        |    |            |      |                    |                                                                                                    |
|                        |                  | 24 [] [] [] [] [] [] [] [] [] [] [] [] [] |                   |                 |                  |              |               |                 |          |        |    |            |      |                    |                                                                                                    |
|                        |                  |                                           |                   |                 |                  |              |               |                 |          |        |    |            |      |                    |                                                                                                    |
|                        |                  |                                           |                   |                 |                  |              |               |                 |          |        |    |            |      |                    |                                                                                                    |
|                        |                  |                                           |                   |                 |                  |              |               |                 |          |        |    |            |      |                    |                                                                                                    |
|                        |                  |                                           |                   |                 |                  |              |               |                 |          |        |    |            |      |                    |                                                                                                    |
| ID mit                 |                  |                                           |                   |                 |                  |              |               |                 |          |        |    |            |      | (1) (C)            | (iii) (ii) (iii) (iii |

如有多个字段参与默认排序,可以通过"上移"或"下移"按钮调整排序字段的先后顺序。 请注意:系统已经按照通用标准将"档号"设置为了排序字段,如更改排序字段需要根据 档案数据设置有意义的排序,举例说明,如将只将件号设为排序字段,那么排序结果就是所有 的1都在一起,只后所有的2都在一起,就失去排序的意义了。

更多帮助与使用技巧请登录九州档案官网: www.9zda.com。